## Dica do dia\*

\* Pode haver casos em que a "Dica do dia" tenha validade temporária, como nos casos de prazos para lançamentos diversos, e casos que podem valer por prazo indeterminado. Este arquivo tem como objetivo compilar as dicas mais relevantes que a SED divulgar. Observar a data da dica logo abaixo de cada título.

### Sumário

| Associação do professor à classe                                                   | 2  |
|------------------------------------------------------------------------------------|----|
| Associações dos Professores de EJA                                                 | 3  |
| Critérios para migrados para a Planilha de Composição de Custos                    | 3  |
| Valor do repasse – Planilha composição de Custos                                   | 4  |
| Planilha de Composição de Custos                                                   | 4  |
| Pesquisa dos alunos com pendências de Geocodificação                               | 6  |
| Fechamento 2016                                                                    | 7  |
| Base do Conhecimento Secretaria Escolar Digital                                    | 8  |
| Carteirinha – Foto do aluno                                                        | 8  |
| Navegação na SED                                                                   | 9  |
| Gerar novo quadro de aulas (quando já existe uma associação)                       | 9  |
| Necessidade de homologar a Matriz                                                  | 10 |
| Novas possibilidades de cadastro de horário das turmas na SED                      | 11 |
| Selecionar mais de uma turma                                                       | 13 |
| Módulo Calendário                                                                  | 15 |
| SARA – Digitação da 10ª Edição da AAP                                              | 16 |
| Transporte Escolar                                                                 | 16 |
| Encerrar vigência de aluno que usufrui de transporte por um período                | 16 |
| Filtro de distância                                                                | 17 |
| Cadastro de Aluno no Transporte - Municipal                                        |    |
| Em que caso o aluno deve ser <b>excluído</b> no "Cadastro de Aluno no Transporte"? | 18 |
| Geocodificação de Escola                                                           | 20 |
| Atualização Manual de Geocodificação de Escola                                     | 20 |

# Associação do professor à classe (06/07/2016)

A associação do professor à classe é realizada em 4 etapas:

1 – Cadastrar os horários que a escola possui:

| astro dos horários de aulas | Cadastro das Associações | Associar Professor à Classe e ATPC |
|-----------------------------|--------------------------|------------------------------------|
| Ano Letiv                   | 0: 2016                  |                                    |
| Diretori                    | a: Selecione             | •                                  |
| Escol                       | a: Selecione             | •                                  |
| Tipo de Ensin               | o: Selecione             | *                                  |

2 – Cadastrar o professor às turmas em que leciona:

| astro dos horários de aulas | Cadastro das Associações | Associar Professor à Classe e ATPC |
|-----------------------------|--------------------------|------------------------------------|
| Ano Le                      | tivo: 2016               |                                    |
| Diret                       | oria: Selecione          | ×                                  |
| Eso                         | selecione                | •                                  |
|                             | CPF:                     |                                    |

3 - Cadastrar o professor nos horários em que leciona:

| adastro dos horários de aulas | Cadastro das Associa | ções Associar Professor à Classe e ATPC |
|-------------------------------|----------------------|-----------------------------------------|
| adastrar Associação na Classe | Cadastrar ATPC       | Pesquisa Associação na Classe e APTC    |
| Ano Letivo                    | 2016                 |                                         |
| Diretoria                     | Selecione            | *                                       |
| Escole                        | Selecione            | *                                       |
| Tipo de Ensino                | Selecione            |                                         |
| Turma                         | Selecione            | Ŧ                                       |
| Dia da Semana                 | Selecione            | 3                                       |

IMPORTANTE: Muitas escolas efetuam esse processo pela metade, por isso o professor não consegue realizar o lançamento da frequência, do fechamento e de outras atividades.

#### 4 – Cadastrar as ATPC:

| adastro dos horários de aulas | Cadastro das Associaçõ | Associar Professor à Classe e A      | TPC |  |  |  |
|-------------------------------|------------------------|--------------------------------------|-----|--|--|--|
| adastrar Associação na Classe | Cadastrar ATPC         | Pesquisa Associação na Classe e APTC |     |  |  |  |
| Ano Letivo                    | 2016                   |                                      |     |  |  |  |
| Diretoria                     | selecione              |                                      | •   |  |  |  |
| Escole                        | Selecione              | Selecione                            |     |  |  |  |
| Professo                      | r: Selecione           | *                                    |     |  |  |  |
| D                             | Selecione              |                                      | •   |  |  |  |
|                               | Pesquisar              | Cadastrar                            |     |  |  |  |

Lembramos que a associação do professor à classe é realizada pelo GOE/AOE.

# Associações dos Professores de EJA (05/07/2016)

Estamos recebendo alguns questionamentos apontando que as associações dos professores de EJA desapareceram.

Lembramos que o professor visualiza as turmas apenas no período em que está com associação vigente.

No caso do EJA, muitas vigências foram encerradas, portanto, o professor não tem mais acesso às turmas.

### Critérios para migrados para a Planilha de Composição de Custos (27/06/2016)

Conforme comunicamos no Informativo SED 039-2016, só são migrados para a Planilha de Composição de Custos os alunos que foram cadastrados com a opção "convênio" marcada.

Estamos recebendo diversos e-mails informando que alguns alunos não aparecem na planilha de composição de custos. Para estes casos, verifique se o aluno foi marcado com essa opção.

Para auxiliá-los, na última sexta-feira, 24/06/2016, extraímos a relação de alunos que foram alocados em viagens e alunos com tipo de transporte "passe escolar" sem a opção convênio marcada. Segue anexo o arquivo.

| Transporte          |              |  |
|---------------------|--------------|--|
| Ano Letivo:         | 2016         |  |
| Data Início:        | 15/02/2016   |  |
| Data Fim:           | 23/12/2016   |  |
| Convênio:           | •            |  |
| Decisão Judicial:   |              |  |
| Executor:           | MUNICÍPIO    |  |
| Tipo de Transporte: | Frota 🔹      |  |
|                     | Gravar Dados |  |

#### Valor do repasse – Planilha composição de Custos (30/06/2016)

Para que o valor do repasse da SEE esteja disponível, é necessário que a Prefeitura clique no botão "Finalizar Preenchimento":

|                                          | 🥑 Manual 🔒 Alterar a Senha 🖒 Sa                                                          |
|------------------------------------------|------------------------------------------------------------------------------------------|
| Planilha de Composição de C              | Custo - Município:                                                                       |
| Frota Própria                            | Л                                                                                        |
|                                          |                                                                                          |
|                                          | Atualizar Finalizar Preenchimento Voltar                                                 |
| Custo Anual da Frota Própria (A + B + C) |                                                                                          |
|                                          |                                                                                          |
|                                          | Planilha de Composição de C<br>Frota Própria<br>Custo Anual da Frota Própria (A + B + C) |

#### Planilha de Composição de Custos

Somente são migradas para a Planilha de Composição de Custos as viagens que possuem, ao menos, um aluno da rede estadual. (27/06/2016)

Como saber se uma viagem possui alunos da rede estadual?

Passo 1: No menu "Transporte Escolar", clique em "Opção 12" e, em seguida, em "Cadastrar Viagem".

Passo 2: Filtre a Diretoria de Ensino e o Município e clique em "Pesquisar" para visualizar todas as viagens cadastradas:

|                           |   |                                | 🖉 Manual 👂 Perfit 🔒 Alterar a Senha 🕐 Sair |
|---------------------------|---|--------------------------------|--------------------------------------------|
| O Configurações           | * | Fittros                        |                                            |
| Parametrização            | * | Diretoria de Ensino: SELECIONE | •                                          |
| Convénio de<br>Transporte | • | Municipio: Selecione           | •)                                         |
| Gestão Escolar            |   | Pesquisar                      | ədəshar Magem                              |
| Calendário                | * |                                |                                            |

Passo 3: Anote todos os códigos das viagens. Lembramos que o código da viagem é formado pelo código do município + ano da viagem + sequência de números equivalentes ao código da viagem. Deve-se utilizar somente a sequência de números após o ano da viagem (2016). No exemplo abaixo, o código da viagem que deve ser utilizado é 20102:

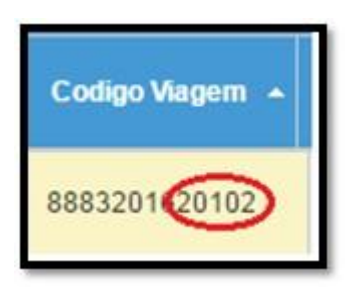

Passo 4: Acesse novamente a "Opção 12" e clique em "Relatório de viagens". Selecione a Diretoria de Ensino e o Município. Selecione a opção "Todos" para a Rede de ensino e Escola, e no filtro "Alunos Alocados", coloque a opção "Sim". Clique em "Pesquisar". Será exibida a tela abaixo:

| O Configurações                      | - Filtr  | 08     |                                    |               |     |                   |      |       |              |          |     |       |                            |
|--------------------------------------|----------|--------|------------------------------------|---------------|-----|-------------------|------|-------|--------------|----------|-----|-------|----------------------------|
| × Parametrização                     | *        | D      | retoria de Ensino:                 | ADAMANT       | INA |                   |      |       |              | •        |     |       |                            |
| Convênio de                          |          |        | Município:                         | ADAMANT       | INA |                   |      |       |              | ٠        |     |       |                            |
| Transporte                           | <b>*</b> |        | Redes de Ensino:                   | TODOS         |     |                   |      |       |              | ٠        |     |       |                            |
| Gestão Escolar                       |          |        | Escola:                            | TODOS         |     |                   |      |       |              | ٠        |     |       |                            |
| Calendário                           | •        |        | Alunos Alocado                     | Sim •         |     |                   |      |       |              |          |     |       |                            |
| Matriz Curricular                    | *        |        | RA do aluno/Digit                  | oUF:          |     | <u>)</u> .)/      |      | ٠     |              |          |     |       |                            |
| Associação do<br>Professor na Classe | -        |        |                                    |               |     |                   | lesq | uisar |              |          |     |       |                            |
| Informações dos<br>Alunos            | Mostra   | 10 •   | registros                          |               |     |                   |      |       |              |          | But | car 🗌 |                            |
| Boletim                              | - Matri  | cula - | Nome do Al                         | uno           |     | Rede de<br>ensino |      | RA    | Digita<br>RA | UF<br>RA |     | Turma | Nome da<br>Escola          |
| Carteirinha                          | - 26304  | 0330 F | RANCISCO DANIEL<br>ORGOSINHO LE BO | JACI<br>DRGNE |     | MUNICIP           | AL   | 00011 |              |          | SP  | 18    | PROFA TERUY<br>KIKUTA EMEF |
| Credenciamento -                     | 26304    | 6677 S | AMUEL CARLOS FI                    | GUEIREDO      |     | MUNICIP           | AL   | 0001  |              |          | SP  | 1B    | PROFA TERUY                |

Passo 5: No campo "Buscar", digite o código da viagem que deseja verificar se possui alunos da rede estadual. Imediatamente, o sistema exibirá todos os alunos alocados na referida viagem, conforme exemplo:

| Configurações                        | ٠ | Filtros         |                  |           |                        |         |            |            |         |                                  |
|--------------------------------------|---|-----------------|------------------|-----------|------------------------|---------|------------|------------|---------|----------------------------------|
| × Parametrização                     | * | Direto          | oria de Ensino:  | AMERICANA |                        |         |            | ٠          |         |                                  |
| Convênio de                          |   |                 | Município:       | AMERICANA |                        |         |            |            |         |                                  |
| Transporte                           | - | Rec             | Ses de Ensino:   | TODOS     |                        |         |            |            |         |                                  |
| Gestilo Escolar                      |   |                 | Escola:          | TODOS     |                        |         |            |            |         |                                  |
| Calendário                           | * | A               | lunos Alocado    | Sim •     |                        |         |            |            |         |                                  |
| Matriz Curricular                    | • | R               | A do aluno/Digib | o/UF:     |                        | . •     |            |            |         |                                  |
| Associação do<br>Professor na Classo | • |                 |                  |           | P                      | squisar |            |            |         |                                  |
| Informações dos<br>Alunos            | - | Mostrar 10 • re | gistos           |           |                        |         |            | ¢          | 2010    | 12                               |
| Boletim                              | • | Matricula -     | Nome do Alla     | no 0      | Rede<br>de 0<br>ensino | RA      | ¢ Digito ¢ | UF<br>RA 0 | Turma O | Nome da Escola                   |
| Carteirinha                          | * | 263924692 VICT  | OR HUGO FREIT    | TAS DA    | ESTADUAL -             | 0001    | 10         | SP         | 1A      | BENTO PENTEADO<br>DOS SANTOS PRO |

Passo 6: Na coluna "Rede de ensino", verifique se existem alunos da rede estadual:

| Configurações                       | *          | Filtros                  |                                         |          |                                                                                                    |            |            |     |      |             |                                                  |
|-------------------------------------|------------|--------------------------|-----------------------------------------|----------|----------------------------------------------------------------------------------------------------|------------|------------|-----|------|-------------|--------------------------------------------------|
| × Parametrização                    | *          |                          | Diretoria de Ensino:                    | AMERICAN | IA.                                                                                                    |            |            |     | ٠    |             |                                                  |
| Convênio de                         |            |                          | Municipio:                              | AMERICAN | IA.                                                                                                    |            |            |     | ٠    |             |                                                  |
| Transporte                          | *          |                          | Redes de Ensino:                        | TODOS    |                                                                                                    |            |            |     | ٠    |             |                                                  |
| Gestão Escolar                      |            |                          | Escola:                                 | TODOS    |                                                                                                    |            |            |     |      |             |                                                  |
| Calendário                          | *          |                          | Alunos Alocado                          | Sim •    |                                                                                                    |            |            |     |      |             |                                                  |
| Matriz Curricular                   | +          |                          | RA do aluno/Digit                       | o/UF:    |                                                                                                    | •          |            |     |      |             |                                                  |
| Associação do<br>Professor na Class | e <b>-</b> |                          |                                         |          |                                                                                                    | esquisar   |            |     |      |             |                                                  |
| Informações dos                     | -          | Mostrar 10               | • registros                             |          |                                                                                                    |            |            |     | 30   | Buscar 2010 | 12                                               |
| Alunos                              |            |                          |                                         |          | the second second second second second second second second second second second second second second second se |            |            |     |      |             |                                                  |
| Boletim                             | •          | Matrícula -              | Nome do Ah                              | mo :     | ensino                                                                                                    | RA         | ≎ Dig<br>R | A ÷ | RA ÷ | Тигти 🗢     | Nome da Escola                                   |
| Alunos<br>Boletim<br>Carteirinha    | *          | Matrícula •<br>263924692 | Nome do Ah<br>VICTOR HUGO FREI<br>SILVA | IND I    | ESTADUAL<br>SE                                                                                                  | RA<br>0001 | ¢ R        |     | RA 0 | 1A          | Nome da Escola<br>BENTO PENTEAD<br>DOS SANTOS PR |

Lembramos que, dependendo da quantidade de alunos, o sistema exibirá mais de uma página.

# Pesquisa dos alunos com pendências de Geocodificação (09/05/2016)

Com a finalidade de auxiliar a pesquisa dos alunos com pendências de geocodificação, foi disponibilizado o filtro "Município" no Relatório de acompanhamento de geocodificação do aluno.

Lembramos que o filtro "Tipo da Escola" também deve ser preenchido.

| Portal do Governo                             | Cidadão.SF | Investe SP              | Destaques:                 | * OK         |              | sove                    | NO DO ESTADO DE SÃO MULO |
|-----------------------------------------------|------------|-------------------------|----------------------------|--------------|--------------|-------------------------|--------------------------|
| Secret Secret                                 | retal      | a educação<br>ria Escol | do estado de<br>ar Digital | SÃO PAULO    |              | ন- ন+ Tamanho do Tex    | to C C Contra            |
|                                               |            |                         |                            |              | 🔊 Mar        | nual 🔎 Perfil 🔒 Alterar | a Senha () Sa            |
| Configurações                                 | -          | Pendênc                 | ias de geo                 | codificação  | o do aluno ( | (Frota e Frete)         | )                        |
| Gestão Escolar                                |            | Filtros do Rela         | itório                     |              |              |                         |                          |
| Calendário                                    | -          | Relatório atuali        | zado na data de 09/05/2    | 016 09:29:54 |              |                         |                          |
| Matriz Curricular                             | •          |                         | Diretoria:                 | Selecione    |              | ¥                       |                          |
| Associação do<br>Professor na Cia             | sse        |                         |                            | TODOS        |              | •                       |                          |
| Informações dos                               |            |                         | Tipo da Escola:            | Selecione    | •            |                         |                          |
| Alunos                                        | -          |                         | Escola                     |              |              | •                       |                          |
| Boletim                                       | -          |                         |                            |              |              |                         |                          |
| Carteirinha                                   |            |                         |                            |              | Pesquisar    |                         |                          |
| Credenciamento<br>Programa Ensino<br>Integral | -          |                         |                            |              |              |                         |                          |

Acesse a base do Conhecimento da SED e mais Manuais (03/05/2016)

Você tem dúvidas sobre Pontos de parada, Fechamento, Associação de professor à classe ou outros assuntos?

Acesse a Base do Conhecimento da Secretaria Escolar Digital e encontre manuais, tutoriais, boletins, comunicados e outras informações para auxiliar na utilização da plataforma.

Utilize seu login e senha da conta institucional Microsoft @professor.educacao.sp.gov.br ou @educacao.sp.gov.br.

Acesse já!

### https://seespmy.sharepoint.com/personal/sed\_suporte\_educacao\_sp\_gov\_br/SED\_

#### Fechamento 2016 (27/04/2016)

Lembramos que, para o fechamento do ano letivo de 2016, não existe mais fechamento do bimestre, apenas fechamento do conselho.

Portanto, ao digitar as notas e faltas no fechamento do conselho, as informações serão migradas instantaneamente para o Boletim escolar dos alunos. Fique atento!

O prazo para digitação do fechamento do primeiro bimestre foi prorrogado até 16/05/2016. Informamos que, após essa data, a digitação fica restrita aos GOE/AOE, Diretor e Vice-diretor para ajustes necessários.

# Base do Conhecimento Secretaria Escolar Digital (20/04/2016)

Você já conhece a Base do Conhecimento da SED?

Nessa biblioteca digital, você encontrará todos os boletins, comunicados e manuais disponíveis para o uso da plataforma.

Para acessar, os servidores devem utilizar a conta de e-mail institucional @professor ou @educacao.

https://seesp-my.sharepoint.com/personal/sed\_suporte\_educacao\_sp\_gov\_br/SED

Acesse agora!

### Carteirinha – Foto do aluno (22/03/2016)

Destacamos que na foto de perfil o aluno deve constar na posição indicada no exemplo abaixo:

| / 🔝 Secretaria Escolar Digital 🗙 🚺 | The second second second second second second second second second second second second second second second se | and a second second second second second second second second second second second second second second second |          | A Real Property lies of the left |
|------------------------------------|----------------------------------------------------------------------------------------------------|----------------------------------------------------------------------------------------------------|----------|----------------------------------|
| ← → C 🗋 www.saopaulocuida.sp.g     | gov.br/sed/AprovacaoFotos                                                                                       | 5/                                                                                                    |          |                                  |
|                                    |                                                                                                    |                                                                                                    |          | -                                |
|                                    | Portal do Governo Cidadão.                                                                                      | SP Investe SP Destaques:                                                                                       |          | SÃO PAULO                        |
|                                    |                                                                                                    | DA EDUCAÇÃO DO ESTADO DE SÃO PAULO                                                                             | A- A+    | Tamanho do Texto C C Contraste   |
|                                    | Jo Secreta                                                                                                    | ria Escolar Digital                                                                                            | 015      |                                  |
|                                    | - Ocoreta                                                                                                    | ina Escolar Digitar                                                                                            | Você es  | ta logado como: Servidor         |
|                                    |                                                                                                    |                                                                                                    |          | S Manual () Sair                 |
|                                    | Calendário                                                                                                    | Inicio > Aprovar fotos > Turmas > Alunos > Alunos                                                              |          |                                  |
|                                    | Matriz Curricular                                                                                               | Nome:<br>RA:                                                                                                   |          |                                  |
|                                    | Associação do<br>Professor na Classe                                                                            | Escola:<br>Turma: 01 SERIE A TARDE                                                                             |          |                                  |
|                                    | Informações dos<br>Alunos                                                                                       | Frente                                                                                                    | Perfil   | -                                |
|                                    | Boletim                                                                                                    |                                                                                                    |          |                                  |
|                                    | Carteirinha                                                                                                    |                                                                                                    |          |                                  |
|                                    | Credenciamento -<br>Programa Ensino<br>Integral                                                                 |                                                                                                    |          |                                  |
|                                    | Material Didático                                                                                               |                                                                                                    |          |                                  |
|                                    | Geekie+                                                                                                    |                                                                                                    |          |                                  |
|                                    | Planejamento                                                                                                    | reprovar                                                                                                    | reprovar |                                  |
|                                    | Relatórios                                                                                                    |                                                                                                    |          |                                  |
|                                    | Transporte Escolar                                                                                              |                                                                                                    |          |                                  |

Na carteirinha, a foto a ser utilizada é a de frente.

A emissão da carteirinha pode ser feita normalmente após a aprovação da foto.

### Navegação na SED (22/03/2016)

Você sabia que a Plataforma SED possui melhor desempenho quando utilizada no navegador Google Chrome?

Não recomendamos o uso do Internet Explorer pois pode haver alguns problemas de incompatibilidade, afetando certas funcionalidades do sistema.

Outra possibilidade recomendada de navegação é o Mozilla Firefox.

# Gerar novo quadro de aulas (quando já existe uma associação) (26/04/2016)

Quando já existe uma associação de professor à classe e um novo quadro de aulas é gerado, essa associação é desativada no sistema.

Veja na imagem abaixo que, na coluna da disciplina, a disciplina foi substituída pela mensagem "Quadro de aula excluído ou alterado":

| 01 | Tipo de<br>Atribuição | Tipo de Ensino                  | Turma             | SubTurma | Disciplina                              | Inicio de<br>Vigência | Fim de<br>Vigência | Deleta |
|----|-----------------------|---------------------------------|-------------------|----------|-----------------------------------------|-----------------------|--------------------|--------|
| 1  | RESPONSÁVEL           | ENSINO FUNDAMENTAL<br>DE 9 ANOS | 09 ANO D<br>MANHA |          | Quadro de aula excluído<br>ou alteradol | 15/02/2016            | 20/12/2016         | ▲      |
| 1  | RESPONSÄVEL           | ENSINO FUNDAMENTAL<br>DE 9 ANOS | 09 ANO C<br>MANHA |          | Quadro de aula excluído<br>ou alterado! | 15/02/2016            | 20/12/2016         | ▲      |
| 5  | RESPONSÁVEL           | ENSINO FUNDAMENTAL<br>DE 9 ANOS | 09 ANO C<br>MANHA |          | Quadro de aula excluído<br>ou alterado! | 15/02/2016            | 20/12/2016         |        |
| 1  | RESPONSÁVEL           | ENSINO FUNDAMENTAL<br>DE 9 ANOS | 09 ANO D<br>MANHA |          | Quadro de aula excluído<br>ou alterado! | 15/02/2016            | 20/12/2016         |        |
| 5  | RESPONSÁVEL           | ENSINO FUNDAMENTAL<br>DE 9 ANOS | 09 ANO A<br>MANHA |          | LINGUA PORTUGUESA                       | 15/02/2016            | 20/12/2016         | 8      |
| 1  | RESPONSÁVEL           | ENSINO FUNDAMENTAL<br>DE 9 ANOS | 09 ANO B<br>MANHA |          | LINGUA PORTUGUESA                       | 15/02/2016            | 20/12/2016         | 8      |
| t  | RESPONSÁVEL           | ENSINO FUNDAMENTAL<br>DE 9 ANOS | 09 ANO C<br>MANHA |          | LINGUA PORTUGUESA                       | 15/02/2016            | 20/12/2016         | 8      |
| 1  | RESPONSÁVEL           | ENSINO FUNDAMENTAL<br>DE 9 ANOS | 05 ANO A<br>TARDE |          | LINGUA PORTUGUESA                       | 15/02/2016            | 20/12/2016         | 8      |
| 1  | RESPONSÁVEL           | ENSING FUNDAMENTAL<br>DE 9 ANOS | 09 ANO D          |          | LINGUA PORTUGUESA                       | 15/02/2016            | 20/12/2016         | 8      |

Por isso, recomendamos que, todas as vezes que houver a necessidade de cadastrar uma nova matriz e gerar um novo quadro de aulas, as atribuições devem ser excluídas antes de ser cadastrada a nova matriz.

Salientamos ainda que, no caso de desmembramento de classe, não é necessário cadastrar a matriz novamente pois o quadro de aulas será atualizado automaticamente.

## Necessidade de homologar a Matriz (15/03/2016)

Para realizar a Associação do Professor à classe, é necessário que a Matriz Curricular tenha sido homologada e o Quadro de Aulas gerado corretamente:

| Cadastrar Associação |                              |
|----------------------|------------------------------|
| Ano Letivo: 2        | 016                          |
| Professor:           |                              |
| DI:                  | 1 <b>r</b>                   |
| Tipo de Ensino:      | ENSINO FUNDAMENTAL DE 9 ANOS |
| Turma:               | C6 ANO B TARDE               |
| Disciplina:          | MATEMATICA                   |
| Tipo de Atribuição:  | RESPONSĂVEL 👻                |
| Inicio de vigência:  |                              |
| Fim de vigência:     |                              |
|                      | Adicionar                    |

Só será possível buscar a disciplina para cadastrar a Associação se ela constar no Quadro de Aulas:

| Escola:          |                                  |                |       |       |      |                                    |            |            |
|------------------|----------------------------------|----------------|-------|-------|------|------------------------------------|------------|------------|
| Curso: ENSINO FU | NDAMENTAL DE 9 ANOS              |                |       |       |      |                                    |            |            |
|                  |                                  |                |       |       |      |                                    |            |            |
|                  |                                  |                |       | Rela  | ató  | rio do Quad                        | lro de /   | Aulas      |
| CodigoDisciplina | Disciplinas                      | Semestre Série | Turma | Turno | Aula | Tipo Ensino<br>ENSINO              | Inicio     | Fim        |
| 1100             | LINGUA PORTUGUESA                | 6              | в     | TARDE | 6    | FUNDAMENTAL DE 9<br>ANOS           | 01/01/2016 | 31/12/2016 |
| 1400             | LINGUA ESTRANGEIRA<br>INGLES     | 6              | в     | TARDE | 2    | ENSINO<br>FUNDAMENTAL DE 9<br>ANOS | 01/01/2016 | 31/12/2016 |
| 1813             | ARTE                             | 6              | в     | TARDE | 2    | ENSINO<br>FUNDAMENTAL DE 9<br>ANOS | 01/01/2016 | 31/12/2016 |
| 1900             | EDUCACAO FISICA                  | 6              | в     | TARDE | 2    | ENSINO<br>FUNDAMENTAL DE 9<br>ANOS | 01/01/2016 | 31/12/2016 |
| 2100             | GEOGRAFIA                        | 6              | в     | TARDE | 4    | ENSINO<br>FUNDAMENTAL DE 9<br>ANOS | 01/01/2016 | 31/12/2016 |
| 2200             | HISTORIA                         | 6              | в     | TARDE | 4    | ENSINO<br>FUNDAMENTAL DE 9<br>ANOS | 01/01/2016 | 31/12/2016 |
| 2500             | CIENCIAS FISICAS E<br>BIOLOGICAS | 6              | в     | TARDE | 4    | ENSINO<br>FUNDAMENTAL DE 9<br>ANOS | 01/01/2016 | 31/12/2016 |
| 2700             | MATEMATICA                       | 6              | в     | TARDE | 6    | ENSINO<br>FUNDAMENTAL DE 9<br>ANOS | 01/01/2016 | 31/12/2016 |

Novas possibilidades de cadastro de horário das turmas na SED

Estão disponíveis novas possibilidades de cadastro de horário das turmas na SED.

Agora não é mais obrigatório inserir o intervalo entre as aulas.

Para tipos de ensino como ACD, Sala de Recurso e CEL:

Caso não seja necessário inserir o intervalo, deve-se selecionar caixa "intervalo" e digitar somente o horário de início e término da(s) aula(s):

| Cadastro de horários          |                                           |   |
|-------------------------------|-------------------------------------------|---|
| Ano Letivo: 2                 | 2016                                      |   |
| Escola: E                     | BENJAMIN CONSTANT                         |   |
| Tipo de Ensino: /             | ATIVIDADES CURRICULARES DESPORTIVAS (ACD) |   |
| Dia da Semana:                | Dias Úteis 🔻                              |   |
| Turma:                        | MULTISSERIADA VOLEIBOL INFANTIL FEMININO  | * |
| Duração da Aula:              | 50 minutos 🔻                              |   |
| Intervalo:                    |                                           |   |
| Hora do Início das Aulas:     |                                           |   |
| Hora do Início do Intervalo:  |                                           |   |
| Hora do Término do Intervalo: |                                           |   |
| Hora do Término das Aulas:    |                                           |   |
|                               |                                           |   |

É importante destacar que o horário inserido deve respeitar a duração selecionada. Por exemplo, caso a turma possua duas aulas de 50 minutos iniciando às 08:50, o horário de término correspondente é às 10:30, conforme imagem abaixo:

| Cadastro de horários       |                                           |   |
|----------------------------|-------------------------------------------|---|
| Ano Letivo: 2              | 2016                                      |   |
| Escola: E                  | BENJAMIN CONSTANT                         |   |
| Tipo de Ensino: /          | ATIVIDADES CURRICULARES DESPORTIVAS (ACD) |   |
| Dia da Semana:             | Dias Üteis 🔻                              |   |
| Turma:                     | MULTISSERIADA VOLEIBOL INFANTIL FEMININO  | ¥ |
| Duração da Aula:           | 50 minutos 🔻                              |   |
| Intervalo:                 | 2                                         |   |
| Hora do Início das Aulas:  | 08:50                                     |   |
| Hora do Término das Aulas: | 10:30                                     |   |
|                            |                                           |   |

Note que, após a seleção da caixa "intervalo", os campos para digitação não constam mais na tela.

Ensino Integral (Escolas PEI e ETI):

Fica facultada a digitação do intervalo. Adicionalmente, não há obrigatoriedade do tempo de duração da aula coincidir com o horário de início e término.

| Turno:                        | INTEGRAL V        |
|-------------------------------|-------------------|
| Dia da Semana:                | Dias Úteis 🔻      |
| Turma:                        | 09 ANO A INTEGRAL |
| Duração da Aula:              | 50 minutos 🔻      |
| Turno Manhã                   |                   |
| Intervalo:                    | 3                 |
| Hora do Início das Aulas:     | 07:00             |
| Hora do Início do Intervalo:  | 08:40             |
| Hora do Término do Intervalo: | 09:00             |
| Hora do Término das Aulas:    | 12:20             |
| Turno Tarde                   |                   |
| Hora do Início das Aulas:     | 12:50             |
| Hora do Início do Intervalo:  | 14:30             |
| Hora do Término do Intervalo: | 14:50             |
| Hora do Término das Aulas:    | 14:50             |
|                               |                   |

Para os demais tipos de ensino e escolas, o processo continua o mesmo, em que deverá ser respeitada a duração da aula selecionada.

## Selecionar mais de uma turma (18/03/2016)

Você sabia que, para realizar o cadastro do horário de aula, a seleção das turmas pode ser feita de uma única vez, de acordo com o período?

Ao acessar o Cadastro de horários, selecione todas as turmas desejadas:

| Cadastro de horários          |                                                                                                    |   |
|-------------------------------|----------------------------------------------------------------------------------------------------|---|
| Ano Letivo:                   | 2016                                                                                                    |   |
| Escola:                       |                                                                                                    |   |
| Tipo de Ensino:               |                                                                                                    |   |
| Turno:                        | DIURNO 🔻                                                                                                    |   |
| Dia da Semana:                | Dias Úteis 🔹                                                                                                    |   |
| Turma                         | 7 Selecionado(s) de 9                                                                                                    | * |
| Duração da Aula<br>Intervalo  | <ul> <li>✓ 06 ANO A TARDE</li> <li>✓ 06 ANO B TARDE</li> <li>✓ 07 ANO A TARDE</li> <li>✓ 07 ANO B TARDE</li> <li>✓ 07 ANO B TARDE</li> </ul> |   |
| Hora do Início das Aulas      | OF ANO C TARDE     OS ANO A TARDE     OS ANO B TARDE     O9 ANO A MANHA     O9 ANO B MANHA                                                   |   |
| Hora do Início do Intervalo:  |                                                                                                    |   |
| Hora do Término do Intervalo: |                                                                                                    |   |
| Hora do Término das Aulas     |                                                                                                    |   |

No exemplo abaixo, selecionamos as turmas do período da tarde:

| Ano Letivo:                   | 016                   |   |
|-------------------------------|-----------------------|---|
| Escola:                       |                       |   |
| Tipo de Ensino:               |                       |   |
| Turno:                        | DIURNO 🔻              |   |
| Dia da Semana:                | Dias Úteis 🔻          |   |
| Turma:                        | 7 Selecionado(s) de 9 | ¥ |
| Duração da Aula:              | Selecione v           |   |
| Intervalo:                    |                       |   |
| Hora do Início das Aulas:     | 3:00                  |   |
| Hora do Início do Intervalo:  | 5:30                  |   |
| Hora do Término do Intervalo: | 5:50                  |   |
|                               | 7-20                  |   |

Para efetivar o lançamento, clique no botão "Cadastrar" – o sistema emitirá a mensagem informando que o cadastro foi realizado com sucesso. Você será redirecionado para a tela inicial.

Ao clicar em "Pesquisar", você poderá visualizar todos os registros das aulas cadastradas.

Caso deseje realizar a exclusão, basta clicar na turma. Neste momento, um pop-up aparecerá na tela (menu). No pop-up, clique em "Sim" para excluir ou "Cancelar".

|                              | e aulas 🛛 Ca  | idastro das Associa | ções Associar Profe | ssor à Classe |              |                          |                    |
|------------------------------|---------------|---------------------|---------------------|---------------|--------------|--------------------------|--------------------|
|                              | Ano Letivo:   | 2016                |                     |               |              |                          |                    |
|                              | Diretoria:    |                     |                     | •             |              |                          |                    |
|                              | Escola:       |                     |                     | •             |              |                          |                    |
| Ti<br>Turno: DIURNO —        | po de Ensino: | ENSINO FUNDAME      | NTAL DE 9 ANOS      | •             | Deseja delet | ar o horario d<br>Sim Ca | e aula?<br>Incelar |
| 06 A TARDE 🗙                 | 96 B TARDE    | K 07 A TARDE        | K 07 B TARDE X      | 07 C TARDE 🗙  | OB A TARDE 🗙 |                          |                    |
| 08 8 TARDE ×                 |               |                     |                     |               |              |                          |                    |
| and the second states of the |               | Sec                 | unda a Sexta        |               | -            |                          |                    |
|                              |               |                     |                     |               |              |                          |                    |

#### Módulo Calendário (14/03/2016)

Agora, todos os eventos do Calendário Escolar são editáveis. Para realizar a alteração clique em **Editar Evento**:

| Visualizar Evento                  |                                    |               |
|------------------------------------|------------------------------------|---------------|
| — Dados do Evento ——————           |                                    | Editar Evento |
| Nome do Evento:<br>Tipo de Evento: | Recesso escolar<br>Recesso Escolar |               |
| Descrição do Evento:               | Período de recesso escolar         |               |
| Classificação:                     | Obrigatório                        |               |

Todas as informações do evento são editáveis, exceto o tipo de evento e a classificação.

Caso seja necessário alterar um dia não letivo para letivo (por exemplo, feriado de 7 de setembro), é necessário cadastrar um novo evento de caráter letivo (ex: Atividade Letiva) para que ele substitua o anterior.

# SARA – Digitação da 10ª Edição da AAP (10/03/2016)

O prazo de digitação de respostas dos alunos foi prorrogado!

Estamos trabalhando em algumas inconsistências encontradas.

Pedimos que, por gentileza, aguarde.

Relembramos que, para o professor digitar as respostas, ele deve ser cadastrado no módulo Associação do Professor na Classe, na Plataforma SED.

### Transporte Escolar

Encerrar vigência de aluno que usufrui de transporte por um período

#### (26/04/2016)

No momento, o transporte dos alunos não está sendo encerrado automaticamente.

Quando o aluno não mais utilizar o transporte, a vigência deverá ser encerrada na tela Cadastro de aluno no Transporte:

| Transporte          |              |
|---------------------|--------------|
| Ano Letivo:         | 2016         |
| Data Início:        |              |
| Data Fim:           |              |
| Convênio:           | 2            |
| Decisão Judicial:   |              |
| Executor:           | •            |
| Tipo de Transporte: | •            |
|                     | Gravar Dados |

Para visualizar os alunos que já tiveram a vigência encerrada, no filtro "Necessita Transporte", coloque a opção "Encerrado":

| Configurações                        | Cadastro de Aluno r                                                                                                    | no Transporte                                                                                                 |   |
|--------------------------------------|----------------------------------------------------------------------------------------------------|----------------------------------------------------------------------------------------------------|---|
| Gestão Escolar                       | Filtros de Pesquisa de Alunos                                                                                                    |                                                                                                    |   |
| Calendário 🔻                         | Escolha uma das seguintes opções                                                                                                    | s de busca:                                                                                                   |   |
| Matriz Curricular 🍼                  | <ul> <li>Selecione Ano Letivo, Diretoria, E</li> <li>Selecione Ano Letivo, Diretoria e</li> <li>Selecione Ano Letivo, Diretoria e</li> </ul> | scola, Tipo de Ensino e Turma;<br>Escola e digite o Nome do Aluno;<br>Escola e digite o nome da mäe do aluno; |   |
| Associação do<br>Professor na Classe | <ul> <li>Digite o CPF do aluno;</li> <li>Digite o RA do aluno com digito e</li> </ul>                                                        | UF.                                                                                                    |   |
| Informações dos                      | Ano Letivo:                                                                                                    | 2016                                                                                                    |   |
| Alunos                               | Diretoria:                                                                                                    | Selecione                                                                                                    |   |
| Boletim                              | Município:                                                                                                    | Selecione                                                                                                    | • |
| Carteirinha                          | Redes de Ensino:                                                                                                    | TODOS                                                                                                    |   |
| Credenciamento -                     | Escola:                                                                                                    |                                                                                                    | • |
| Integral                             | Tipo de Ensino:                                                                                                    |                                                                                                    | • |
| Material Didático 🍼                  | Turma:                                                                                                    | *                                                                                                    |   |
| Relatórios 🔻                         | Necessita Transporte:                                                                                                    | TODOS                                                                                                    | • |
| São Paulo Faz<br>Escola              | Convenio:                                                                                                    | SIM<br>NÃO<br>ENCERRADO                                                                                       |   |
| Transporte Escolar 🔻                 | Rota comparimada:                                                                                                    | TODOS                                                                                                    |   |
| Professor                            | Tipo Transporte:                                                                                                    | TODOS                                                                                                    | • |

#### Filtro de distância (26/04/2016)

Foram disponibilizadas novas opções no filtro de distância no Relatório nominal de Alunos Transportados. Através dessas opções é possível identificar com mais agilidade algumas inconsistências na geocodificação dos alunos, como, por exemplo, geocodificação fora do estado ou distâncias muito grandes.

É importante salientar que, ao realizar a pesquisa, deve-se preencher os campos Diretoria, Município e Redes de ensino:

| Gestão Escolar — Fil                 | tros de Pesquisa de Alunos |                                                         |   |  |
|--------------------------------------|----------------------------|---------------------------------------------------------|---|--|
| Calendário 🔻                         | Ano Letivo:                | 2016                                                    |   |  |
| Matriz Curricular                    | Diretoria:                 | Selecione                                               | × |  |
| Associação do<br>Professor na Classe | Município:                 |                                                         | Ŧ |  |
| Informações dos                      | Redes de Ensino:           | TODOS                                                   | × |  |
| Alunos                               | Escola:                    | TODOS                                                   | × |  |
| Boletim                              | Tipo de Ensino:            | TODOS                                                   | × |  |
| Carteirinha 🔻                        | Turma:                     | Abaixo de 500m<br>Abaixo de 1.000m                      |   |  |
| Credenciamento -<br>Programa Epsino  | Tipo Transporte:           | Abaixo de 2.000m<br>Acima de 2.000m                     | × |  |
| Integral                             | Executor:                  | Acima de 5.000m<br>Acima de 10.000m<br>Acima de 20.000m | × |  |
| Material Didático 💙                  | Distância (em metros):     | Acima de 10.000m 🔻                                      |   |  |
| <b>D</b> -1-46-1                     |                            |                                                         |   |  |

## Cadastro de Aluno no Transporte - Municipal (26/04/2016)

Para os alunos da rede municipal que utilizam transporte, deve-se apenas informar se a rota é Exclusiva ou Compartilhada. Salientamos ainda que a opção <u>convênio</u> não deve ser marcada:

| Transporte          |              |  |
|---------------------|--------------|--|
| Humpberre           |              |  |
| Ano Letivo: 2/      | 016          |  |
| Data Inicio:        |              |  |
| Data Fim:           | 22/12/2016   |  |
| Convênio:           | ]            |  |
| Decisão Judicial: 🗐 |              |  |
| Executor:           | Selecione    |  |
| Tipo de Transporte: | ۲            |  |
|                     | GRAVAR DADOS |  |

Em que caso o aluno deve ser **excluído** no "Cadastro de Aluno no Transporte"? (09/03/2016)

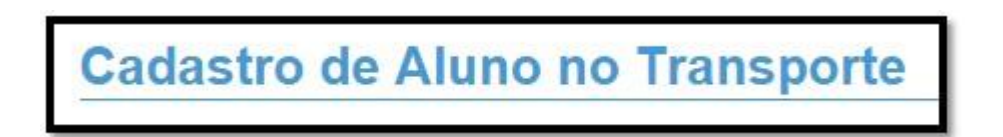

• Quando o aluno foi cadastrado indevidamente no transporte, ele deve ser excluído:

| Aluno | Transporte                                                                                                    | Tipo Executor 💠                                                                                                    | Necessita<br>Transporte                                                                                                    | Status<br>Transporte ♀                                                                                                    | Exclui:                                                                                                    | Visuali <b>2</b> :                                                                                                    |
|-------|----------------------------------------------------------------------------------------------------|----------------------------------------------------------------------------------------------------|----------------------------------------------------------------------------------------------------|----------------------------------------------------------------------------------------------------|----------------------------------------------------------------------------------------------------|----------------------------------------------------------------------------------------------------|
| Ativo | Frota                                                                                                    | MUNICÍPIO                                                                                                    | Sim                                                                                                    | Homologado                                                                                                    | Û                                                                                                    | ٩                                                                                                    |
| Ativo |                                                                                                    |                                                                                                    | Não                                                                                                    | -                                                                                                    |                                                                                                    | Q                                                                                                    |
| Ativo | Frota                                                                                                    | MUNICÍPIO                                                                                                    | Sim                                                                                                    | Homologado                                                                                                    | Î                                                                                                    | Q                                                                                                    |
| Ativo | Frota                                                                                                    | MUNICÍPIO                                                                                                    | Sim                                                                                                    | Homologado                                                                                                    | <u>ش</u>                                                                                                    | ٩                                                                                                    |
| Ativo | Frota                                                                                                    | MUNICÍPIO                                                                                                    | Sim                                                                                                    | Homologado                                                                                                    | <u>ش</u>                                                                                                    | ۹                                                                                                    |
| Ativo | Frota                                                                                                    | MUNICÍPIO                                                                                                    | Sim                                                                                                    | Homologado                                                                                                    | <u>ش</u>                                                                                                    | Q                                                                                                    |
| Ativo | Frota                                                                                                    | MUNICÍPIO                                                                                                    | Sim                                                                                                    | Homologado                                                                                                    | Î                                                                                                    | Q                                                                                                    |
| Ativo | Frota                                                                                                    | MUNICÍPIO                                                                                                    | Sim                                                                                                    | Homologado                                                                                                    | Ē                                                                                                    | Q                                                                                                    |
| Ativo | Frota                                                                                                    | MUNICÍPIO                                                                                                    | Sim                                                                                                    | Homologado                                                                                                    | â                                                                                                    | Q                                                                                                    |
| Ativo |                                                                                                    |                                                                                                    | Não                                                                                                    | -                                                                                                    |                                                                                                    | Q,                                                                                                    |
|       | Ativo       Ativo       Ativo       Ativo       Ativo       Ativo       Ativo       Ativo       Ativo       Ativo       Ativo       Ativo       Ativo       Ativo       Ativo       Ativo       Ativo       Ativo       Ativo       Ativo       Ativo | AlunoTransporteAtivoFrotaAtivoFrotaAtivoFrotaAtivoFrotaAtivoFrotaAtivoFrotaAtivoFrotaAtivoFrotaAtivoFrotaAtivoFrotaAtivoFrotaAtivoFrotaAtivoFrotaAtivoFrota | AlunoTransporteHpO EXECUTORAtivoFrotaMUNICÍPIOAtivoFrotaMUNICÍPIOAtivoFrotaMUNICÍPIOAtivoFrotaMUNICÍPIOAtivoFrotaMUNICÍPIOAtivoFrotaMUNICÍPIOAtivoFrotaMUNICÍPIOAtivoFrotaMUNICÍPIOAtivoFrotaMUNICÍPIOAtivoFrotaMUNICÍPIOAtivoFrotaMUNICÍPIOAtivoFrotaMUNICÍPIOAtivoFrotaMUNICÍPIOAtivoFrotaMUNICÍPIOAtivoFrotaMUNICÍPIO | AlunoTransporteHDO EXECUIORTransporteAtivoFrotaMUNICÍPIOSimAtivoFrotaMUNICÍPIOSim | AlinoTransporteTransporteTr | AlinoTransporteTransporteTransporteTransporteExcludeAtivoFrotaMUNICÍPIOSimHomologadoIIIAtivoFrotaMUNICÍPIOSimHomologadoIIIAtivoFrotaMUNICÍPIONão-III |

• Quando o aluno gozou do transporte, mas não utilizará mais, a vigência deverá ser encerrada:

| - Transporte        |                |
|---------------------|----------------|
| Ano Letivo:         | p: 2016        |
| Data Início:        | D: 15/02/2016  |
| Data Fim:           | 1: 23/12/2016  |
| Convênio:           | D: 🖉           |
| Decisão Judicial:   | d: 🔲           |
| Executor:           | r: MUNICIPIO V |
| Tipo de Transporte: | e: Frota 🔻     |
|                     | Gravar Dados   |
|                     |                |

## Geocodificação de Escola (17/03/2016)

Recebemos muitas dúvidas de escolas que não estavam aparecendo para serem geolocalizadas.

Para que a unidade educacional realize a geolocalização de seu endereço, é necessário que a opção "Escola" seja preenchida com a informação "todos".

Desta maneira, após clicar em "Pesquisar", será possível selecionar a escola a ser geocodificada.

|                           |   | Filtros                                                       |                                                      |    |  |
|---------------------------|---|---------------------------------------------------------------|------------------------------------------------------|----|--|
| Gestão Escolar            |   |                                                               |                                                      |    |  |
| Calendário                | • | Escolha uma das seguintes o<br>- Selecione Diretoria, Municip | pções de busca:<br>io e Resultado de Geocodificação; |    |  |
| Matriz Curricular         | • | Diretoria de Ensino:                                          | ADAMANTINA                                           | ¥  |  |
| Associação do             |   | Município:                                                    | ADAMANTINA                                           | •  |  |
| Professor na Class        | e | Redes de Ensino:                                              | TODOS                                                | Ψ. |  |
| Informações dos<br>Alunos | - | Escola:                                                       | TODOS                                                | Ŧ  |  |
| -                         | - | Resultado Geocodificação:                                     | TODOS                                                | ¥  |  |
| Boletim                   |   | Rota Escolar:                                                 | TODAS                                                | •  |  |
| Carteirinha               | - | noia 2000ani                                                  |                                                      |    |  |

### Atualização Manual de Geocodificação de Escola (11/03/2016)

As escolas que não estavam conseguindo arrastar o ponto para o endereço correspondente no mapa já podem salvar os dados corretamente.

Com o novo layout da tela de Atualização Manual de Geocodificação, há uma nova tela em que o endereço da escola deve ser preenchido manualmente.

| nuereço da Escola   |                     |                  |      |    |  |
|---------------------|---------------------|------------------|------|----|--|
| Endereço - N*:      |                     |                  |      |    |  |
| Complemento:        |                     |                  |      |    |  |
| Bairro:             |                     | CEP              |      |    |  |
| Cidade - UF:        |                     |                  |      | SP |  |
| Latitude/Longitude: |                     | 1                |      |    |  |
|                     | Indicação do endere | on no mana Salva | ar i |    |  |

Após a inserção do endereço, clique em "Indicação do endereço no mapa" para abrir a tela abaixo:

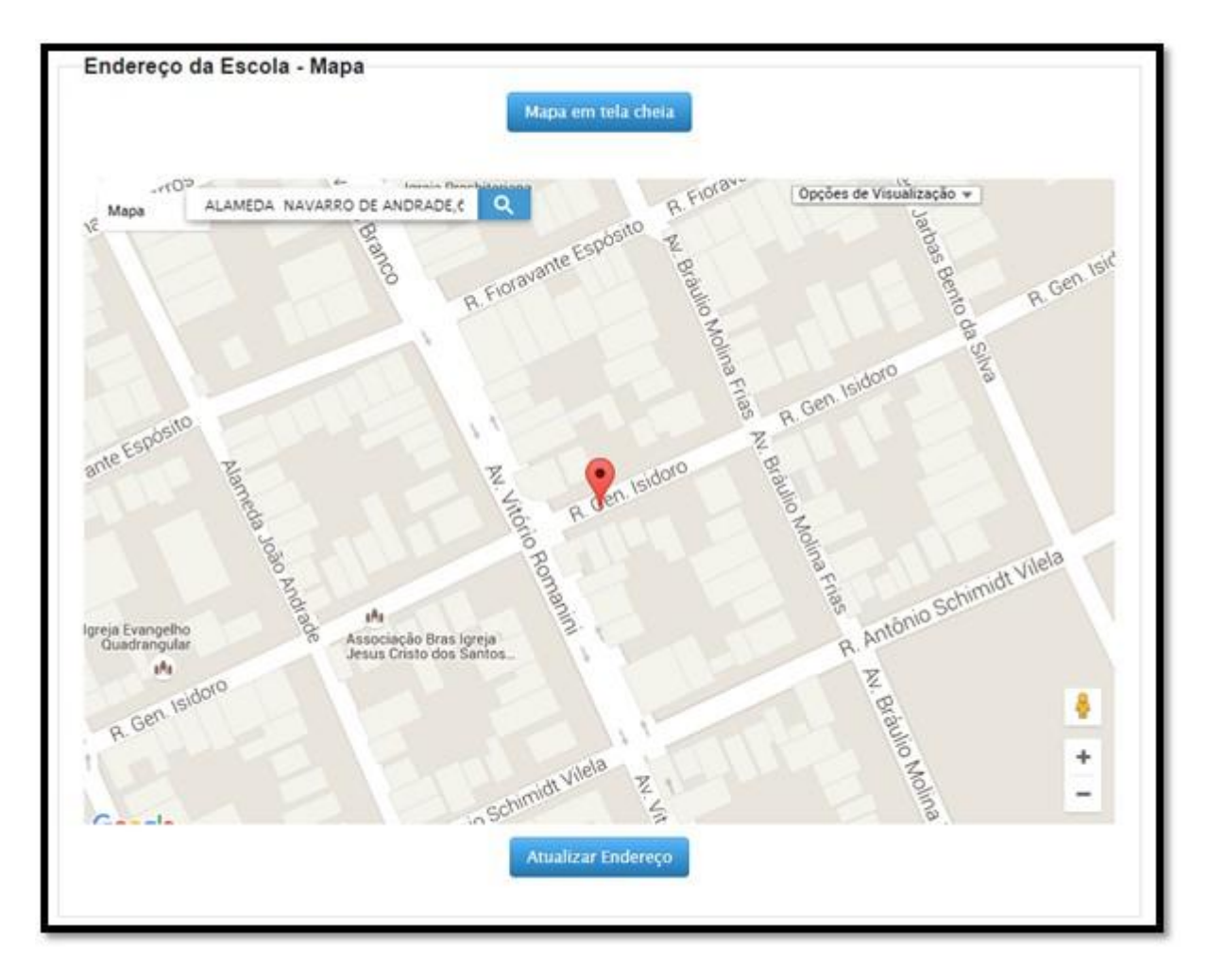

Agora, o endereço da escola aparece diretamente na tela, fazendo com que o usuário apenas altere a longitude/latitude no mapa.

Além disso, lembramos que, no caso de escolas em que o ponto não está exatamente em cima da escola, mas está próximo, considera-se como geolocalizado.

Por exemplo, se a escola ABC está situada na Rua B, número 20, e o ponto está na Rua B, número 27, então a escola está geocodificada de maneira correta.

Atenciosamente, Equipe SED

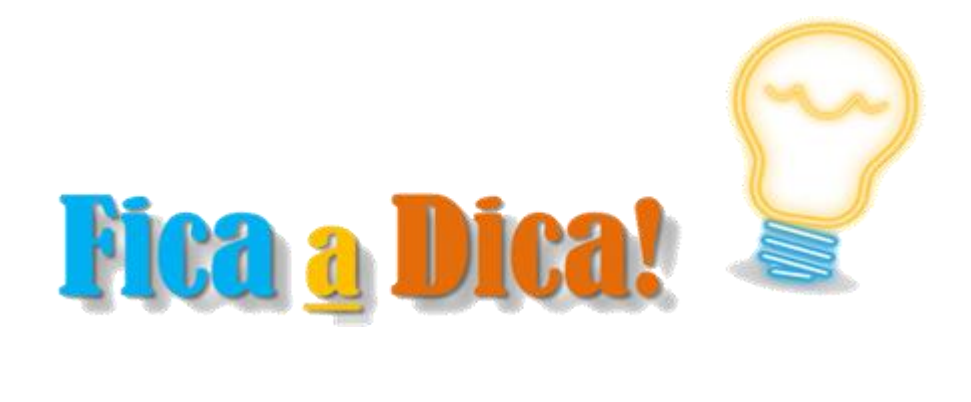